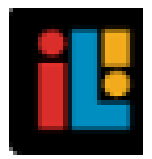

# IMAGINE LEARNING, INC.

# A Guide for Galileo<sup>®</sup> K-12 Online: Close (Reopen) a Test

# PURPOSE

Any assessment (benchmark, formative, or quiz) can be set to a closed status. **A closed test cannot be edited, scheduled, or scored and bubble sheets cannot be generated**. A closed test is not displayed in test drop-down fields, except for when generating reports. A closed test can be reopened.

#### WHO CAN DO THIS?

Tests may only be closed or opened by any Galileo user who has *Write* access to that test library.

#### **STEPS**

#### ACCESS TEST BUILDER PAGE

- 1. Click either:
  - a. Assessment>Test Construction>Test Builder.
  - b. Test Builder tile.
- 2. If necessary select a **School**.
- 3. If necessary, select the Class.
- 4. Select the test Library.

Select a library and click on the links below to add or modify a test.

| School  | Desert Elementary School | ~ |
|---------|--------------------------|---|
| Class   | Bob's Class              | ~ |
| Library | Math Quizzes             | ~ |

## **CLOSE A TEST**

- 1. Access the **Test Builder** page.
- 2. Click either the:

- a. the **slider bar** on the index list next to the desired test. The bar becomes red indicating that the test is now closed.
- b. the **slider bar** in the column heading to close all tests. The bar for each test becomes red indicating that the tests are now closed.

| Close al tests<br>O option Test |                                                     | Max Points | Test Status | Published | Item Count | Options |            |   |   |
|---------------------------------|-----------------------------------------------------|------------|-------------|-----------|------------|---------|------------|---|---|
| Φ                               | 2017-2018 ATI CCP ELA 04 Gr. CBAS #1                | 45         | Publish     | 5/15/2014 | 45         | n       | j≡         | ٥ | Û |
| 0                               | 2017-2018 ATL CCP ELA 04 Gr. CBAS #1<br>Test closed | 45         | Publish     | 4/6/2016  | 45         | n       | <b>i</b> ≡ | ٥ | Û |
| €                               | (CAT) ATI AZ-CC Reading 04 Gr. Adaptive             | 35         | Publish     | 5/12/2014 | 35         | n       | ≡          | ٥ | Û |

## **REOPEN A CLOSED TEST**

- 1. Access the **Test Builder** page.
- 2. Click either the:
  - a. the **slider bar** on the index list next to the desired test. The bar changes from red to blue indicating that the test is now open.
  - b. the **slider bar** in the column heading to open all tests. The bar for each test changes from red to blue indicating that the tests are now open.

| Closed | Open (or<br>close) all tests Test    | Max Points | Test Status | Published | Item Count | Options |     |
|--------|--------------------------------------|------------|-------------|-----------|------------|---------|-----|
| 0      | 2017-2018 ATI CCP ELA 04 Gr. CBAS #1 | 45         | Publish     | 5/15/2014 | 45         | A ⊫     | Ō Ū |
| C      | 2 Open test I CCP ELA 04 Gr. CBAS #1 | 45         | Publish     | 4/6/2016  | 45         | A ⊫     | Ō Û |
| €      | Open test                            | 35         | Publish     | 5/12/2014 | 35         | A ⊫     | Ō Û |
| 0      | ATI CC Science 04 Gr. NG CBAS #1     | 36         | Publish     | 5/12/2014 | 36         | n ⊫     | Û 🖸 |